## 엣지(Edge) 브라우저 엑셀 다운로드 조치방법

## ■ 엣지(Edge)브라우저 엑셀 다운로드 안될 때

- O 현상
  - MS의 보안 정책에 의해 http://view.officeapps.live.com 사이트로 연결되며, 해당 사이트에서 오피스 문서을 열려고 함
  - 문서 다운로드할수 없다는 메세지 표출

O 조치방법 1)

1. 엣지 브라우저 ···· 실행 → 다운로드 → 다운로드창 ···· 실행 → 다운로드 설정

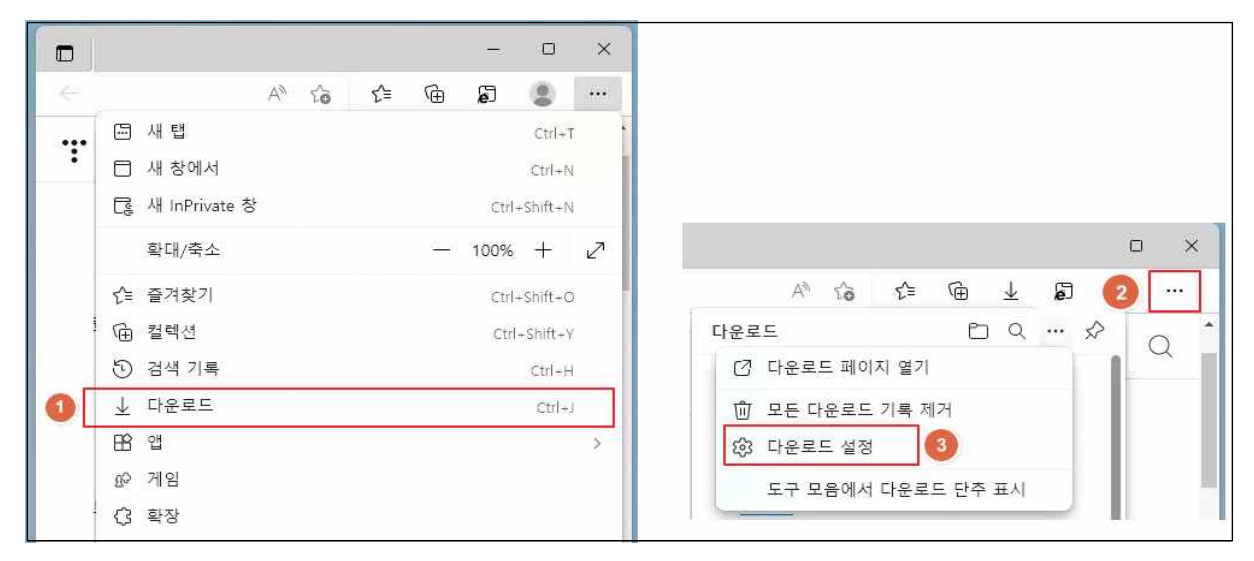

2. 브라우저에서 Office 파일 열기 비활성화

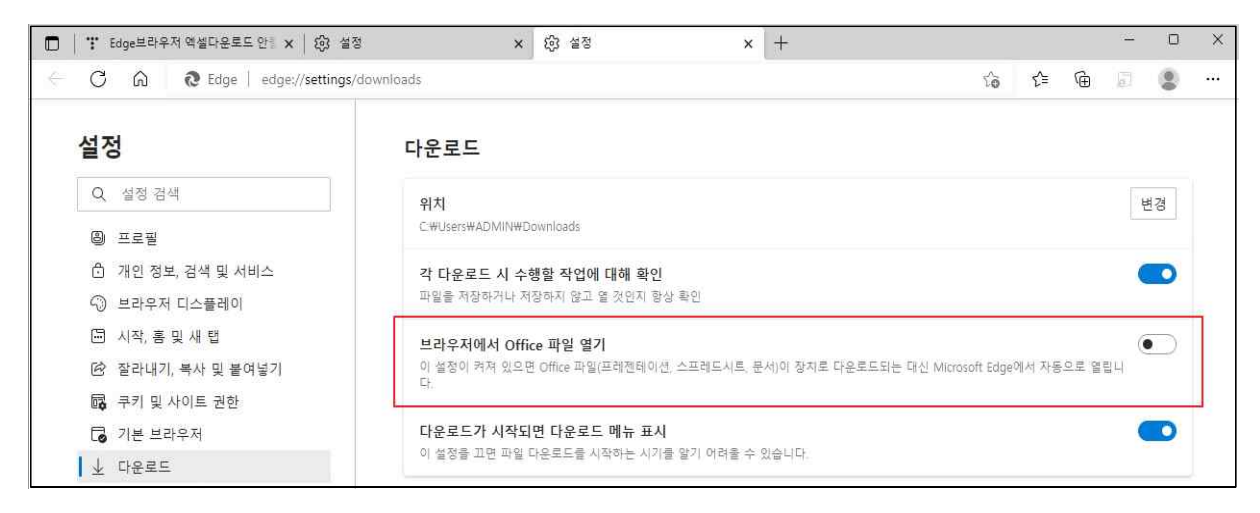

O 조치방법 2)

1. 사회복무포털의 [엑셀 저장] 버튼 클릭→ 다운로드 창이 뜸

| 🗖 🎦 사회복무포털 [6] | ×                              |             |              |                         |                 |
|----------------|--------------------------------|-------------|--------------|-------------------------|-----------------|
| ← C @ ₫ ht     | ttps://sbm.mma.go.kr/caisSHBS/ | /           |              | ÷                       | A* ★ 🖆 庙 🤟      |
| 🜏 사회복무포털       | 기기정태 사이배정                      | 901110 1÷1  | 다 그레/초리그)    | 다운로드                    |                 |
| 🦉 복무기관담당자      | 기관장모 소료배장                      | 국부사상보 고중상   | 넘 근태(물뇌근)    | 167 154.xlsx≣ 154.xlsx≣ | )(클) 안전하게 다 🖞 🚥 |
| [비밀번호관리]⊠1     | 복무자월간근태집계관리                    | ×           |              |                         |                 |
| KB 손해보험 DB손해보험 |                                |             |              | _                       | 1               |
| 정보관리 만족도평가     | > 근무지명                         | ų           | *급여지급대상 월 20 | 2                       | \ ()            |
| 복무기관           | 전체: 건 계좌정보4                    | >정 교통비수정 식t | 비수정 유고사항수정   | 근무편성수정 근태집계             | 근태집계마감 🗵 엑셀저장   |

→ ··· → 유지 → 그래도 계속

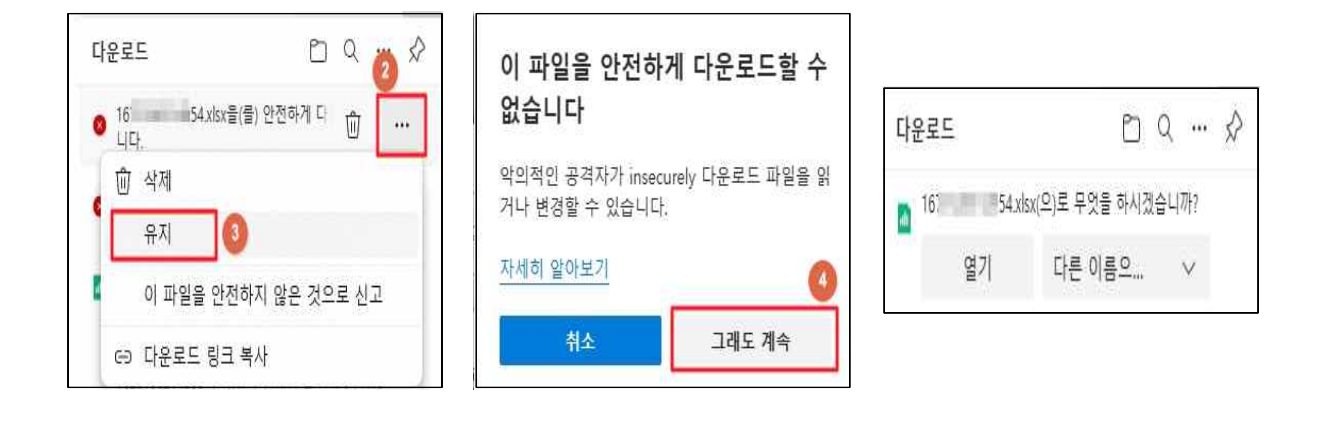